保護者用

ANPIC メールアドレスの登録方法について

スマートフォン、携帯電話又はパソコンからシステムへアクセスします。
アクセスは右の QR コードか下の URL を入力してください。
リンク先: https://anpic-sist.jecc.jp/sist/

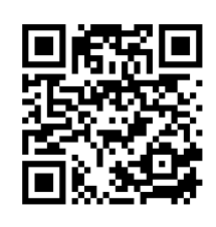

2. ログイン画面が表示されますので、ID 及びパスワードを入力しログインしてください。 ※<u>ID 及びパスワードは、お子様がお持ちの身分証明書『災害安否 ID』番号です</u>。

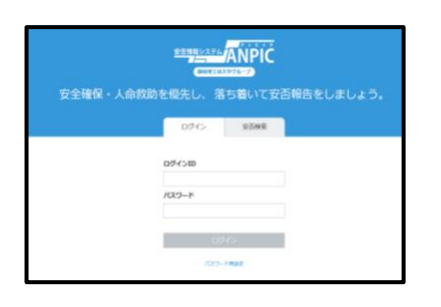

| 北高生 | : | КН●●●●● |
|-----|---|---------|
| 北中生 | : | KJ●●●●● |

3. メール登録画面へ移動して保護者のメールアドレスを登録してください。

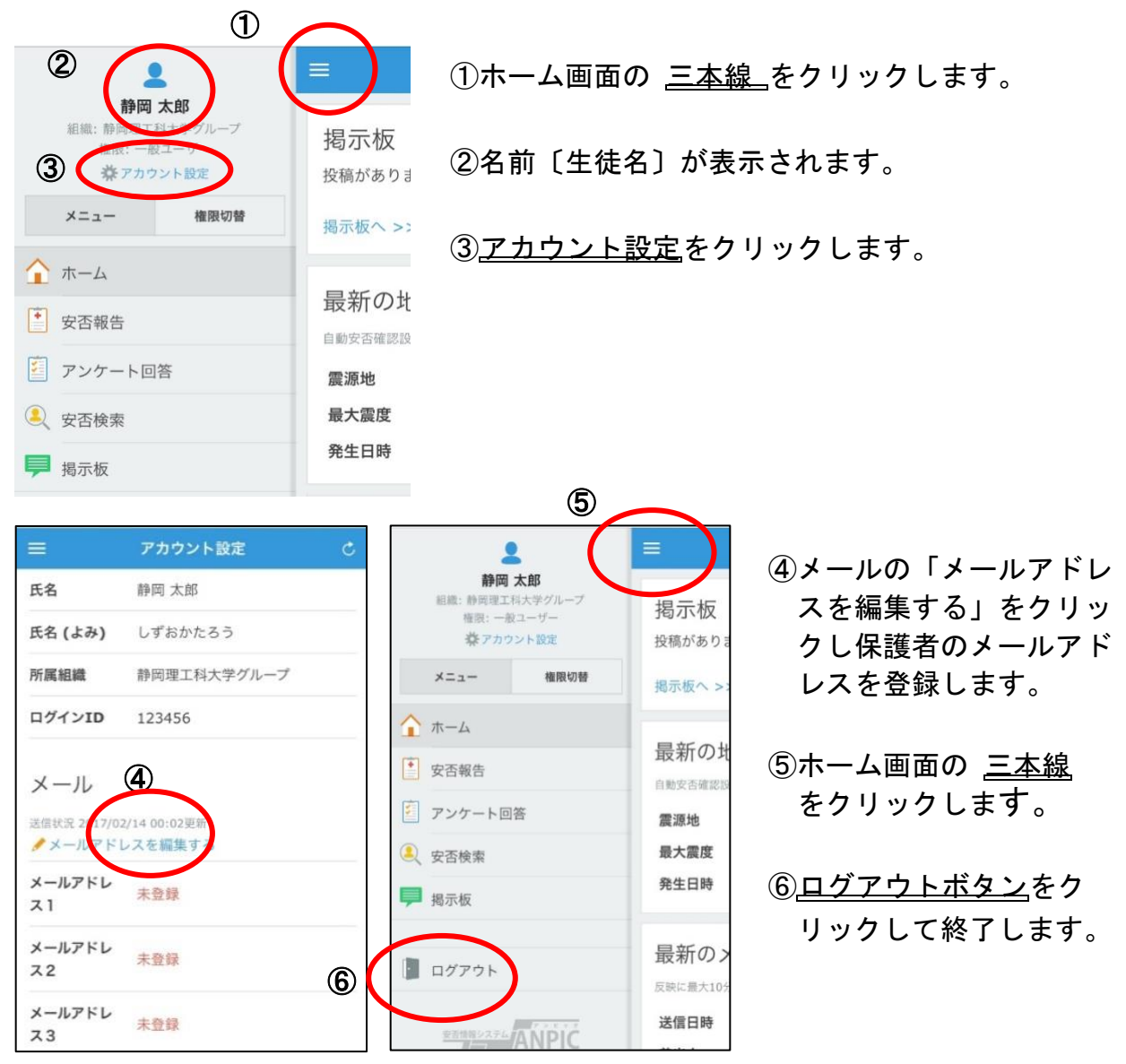

【注意】スマートフォン及び携帯電話の迷惑メール対策が有効になっている場合は、 <u>no-reply@iecc.ip</u>からのメールが受信できるよう設定してください。